PHÒNG GD&ĐT TƯƠNG DƯƠNG TRƯỜNG PT<u>DTBT THCS LƯỢ</u>NG MINH

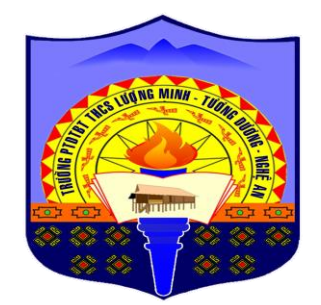

# TÀI LIỆU HƯỚNG DẫN QUẢN TRỊ HỆ THỐNG PHẦN MỀM BÀI GIẢNG – GIÁO ÁN ĐIỆN TỬ

Biên tập: **Trần Hưng Thái** Hiệu trưởng Trường PTDTBT THCS Lượng Minh

Hotline/Zalo: 0915 126 909

Lượng Minh, tháng 01 năm 2021

# MỤC LỤC

| TT  | Nội dung                                                                | Trang |
|-----|-------------------------------------------------------------------------|-------|
| Ι   | Hướng dẫn đăng nhập, thay đổi thông tin tài khoản, thay<br>đổi mật khẩu | 3     |
| 1   | Đăng nhập tên miền                                                      | 3     |
| 2   | Đăng nhập trên trang bài giảng                                          | 3     |
| 3   | Thay đổi tài khoản, mật khẩu quản trị                                   | 4     |
| II  | Hướng dẫn Quản trị Bài giảng điện tử                                    | 6     |
| 1   | Hướng dẫn tạo chủ đề                                                    | 7     |
| 2   | Hướng dẫn đưa bài giảng lên                                             | 10    |
| 3   | Hướng dẫn sửa/xóa các bài giảng đã đưa lên                              | 14    |
| 4   | Hướng dẫn đưa bài giảng điện tử dạng Video clip                         | 16    |
| III | Hướng dẫn khởi tạo và cấp quyền quản trị thành viên                     | 21    |
| 1   | Tạo tài khoản mới                                                       | 21    |
| 2   | Cấp quyền quản trị                                                      | 22    |
| 3   | Tạo Module mới                                                          | 23    |
| 4   | Tạo Nhóm thành viên mới                                                 | 24    |
| IV  | Hướng dẫn đưa tên thành viên lên trang chủ                              | 25    |
| V   | Hướng dẫn cán bộ thẩm quyền kiểm tra kế hoạch bài dạy                   | 26    |

## HƯỚNG DĨN QUẢN TRỊ HỆ THỐNG PHẦN MỀM BÀI GIẢNG ĐIỆN TỬ

#### I. Hướng dẫn đăng nhập, thay đổi thông tin tài khoản/mật khẩu 1. Đăng nhập tên miền:

*Cách thứ nhất:* Viết tên miền: <u>http://bantruluogminh.edu.vn/admin</u> => **Enter** 

Sau đó vào thư mục "KHO BÀI GIẢNG- GIÁO ÁN" bên góc phải trên của trang website.

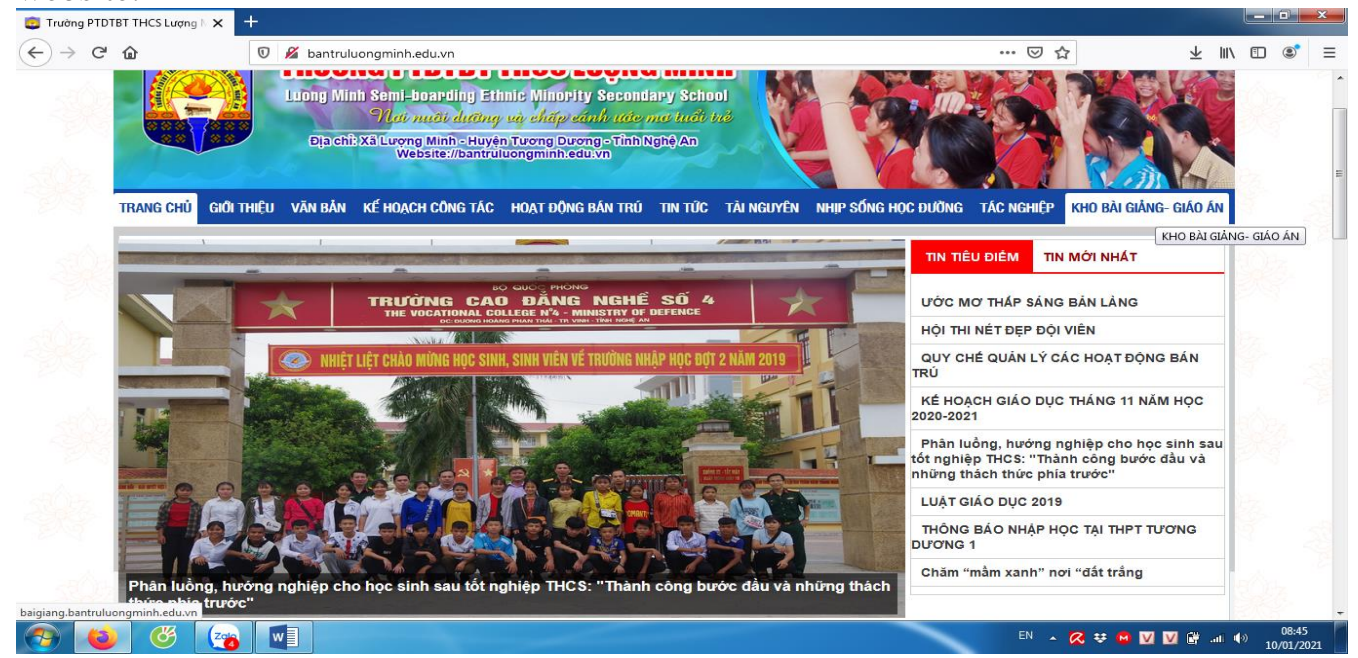

Cách thứ hai: Viết tên miền: <u>http://baigiang.bantruluogminh.edu.vn/admin</u> => **Enter** 

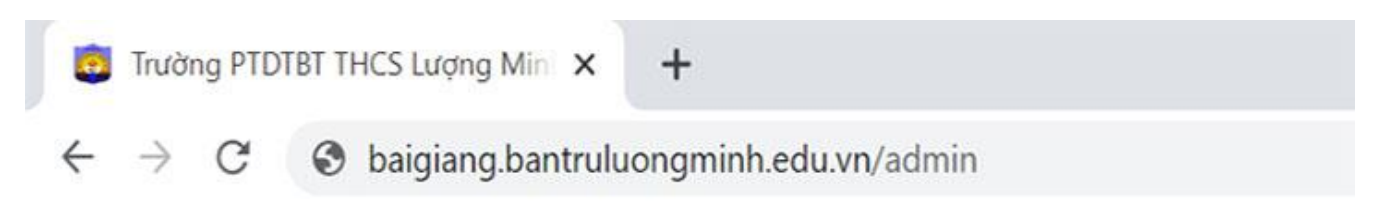

#### 2. Đăng nhập trên website

=> Đăng nhập vào phần "Đăng nhập giáo viên" sau khi gõ đầy đủ tên miền.

| Cổng phòng giáo dục | Videos          | Albums ånh                               | Sơ đồ website                                          |                                        | Đăng nhập / Đảng ký |
|---------------------|-----------------|------------------------------------------|--------------------------------------------------------|----------------------------------------|---------------------|
|                     | trư<br>KH       | ờng pị<br>IO BÀ                          | DIBI THCS                                              | LƯỢNG MINH<br>NG - CTIÁO Á             | क्र छाईग्र ग्लू     |
| TRANG CHỦ BÀI GIÂN  | G ĐIỆN TỬ       | ĐĂNG NHẬP (<br>ĐĂ                        | NG NHẬP GIÁO VIÊN                                      | site thành viên                        |                     |
| => Nhập<br>=> Nhập  | Tài kł<br>Mật k | 10ản (đã<br>thẩu (đã c                   | được cấp)<br>tược cấp)                                 |                                        |                     |
|                     |                 | Đăng nh<br>Để đăn<br>ô trống<br>Tên đăng | ập quản trị hệ<br>g nhập quản trị<br>dưới đây<br>nhập: | thống<br>, vui lòng khai báo tất cả cá | ác                  |
|                     |                 | Tên Tài                                  | khoản                                                  |                                        |                     |
|                     |                 | Mật khẩu                                 |                                                        |                                        |                     |
|                     |                 | Đăng n                                   | hập                                                    | Quên mật khẩ                           | u?                  |

=> Sau khi đăng nhập thành công sẽ xuất hiện giao diện sau:

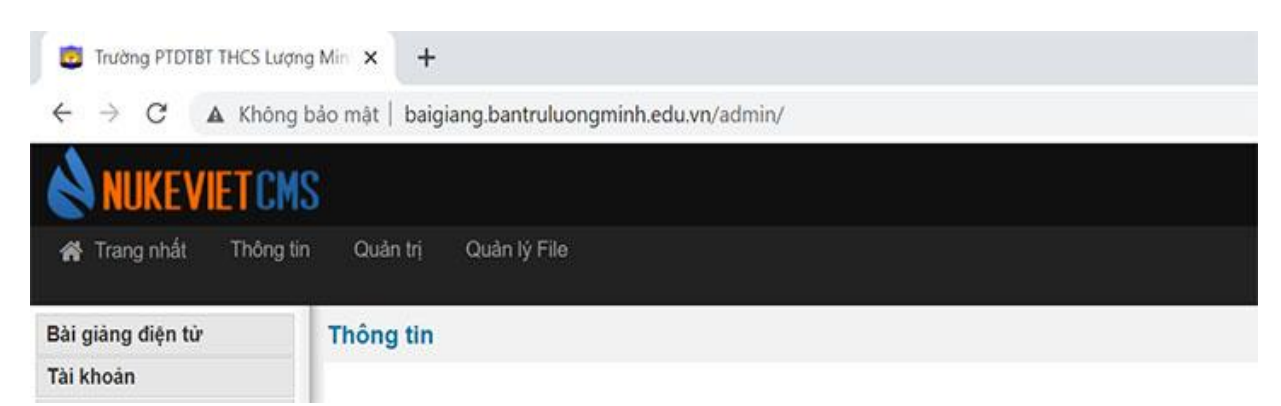

### 3. Thay đổi tài khoản, mật khẩu quản trị

=>Nếu bạn thay đổi thông tin Tài khoản/ Mật khẩu, bạn Click chuột vào mục **"Tài khoản"** bên trái thì giao diện xuất hiện như sau:

4

| 🛅 Trường PTDTBT THCS Lượn                                            | g Min 🗙 🕂                                                                                                    |
|----------------------------------------------------------------------|----------------------------------------------------------------------------------------------------|
| $\leftrightarrow$ $\rightarrow$ C $\blacktriangle$ Không             | bảo mật   baigiang.bantruluongminh.edu.vn/admin/index.php?language=vi&nv=users                               |
|                                                                      | é l                                                                                                    |
|                                                                      |                                                                                                    |
| rang nhất Thông từ                                                   | i Quan trị Quan lý File                                                                                      |
| Tài khoản                                                            | Danh sách tài khoản                                                                                          |
| Thôm tài khoản mối                                                   |                                                                                                    |
| - mem tai khoan mor                                                  |                                                                                                    |
| <ul> <li>Tài khoản đợi kích hoạt</li> </ul>                          |                                                                                                    |
| <ul> <li>Tài khoản đợi kích hoạt</li> <li>Nhóm thành viên</li> </ul> | Từ khóa tìm kiểmTìm kiểm tài khoản theo V                                                                    |
| Tài khoản đọi kích hoạt     Nhóm thành viên     Quản trị             | Từ khóa tìm kiếmTìm kiếm tài khoản theo V<br>Từ khóa tìm kiếm không lớn hơn 64 ký tự, không dùng các mã html |

5

=> Sau đó bạn kéo chuột xuống phía dưới, đến khi nào thấy tên tài khoản của mình thì, click chuột vào biểu tượng "Cái bút" sẽ xuất hiện yêu cầu **"Sửa"** như sau:

| 110 | <mark>콫</mark> 플 플 lechi                                                                                                    | Bùi Thị Lệ Chi | maithienbin@gmail.com    | 02/12/2020 09:16 | <b>V</b> |     |
|-----|----------------------------------------------------------------------------------------------------|----------------|--------------------------|------------------|----------|-----|
| 109 | <mark>퐇</mark> 톺톺 lubua                                                                                                    | Lữ Thị Búa     | nguyenlugiahan@gmail.com | 02/12/2020 09:10 | ×        | Sứa |
| 106 | Tranhungthai                                                                                                    | Trần Hưng Thái | tranhungthal@gmail.com   | 04/07/2019 16:16 | 2        |     |
| 2   | The section of the section of the se | ngochuong      | huong@gmail.com          | 08/06/2016 07:57 | 2        |     |
| 1   | admincp                                                                                                    | admin          | admin@gmail.com          | 07/06/2016 15:27 | 8        |     |

=> Sauk hi click vào yêu cầu **"Sửa"** sẽ xuất hiện giao diện thông tin như sau:

| Tài khoàn           | (*) | tranhungthai           |  |
|---------------------|-----|------------------------|--|
| mail (*)            |     | tranhungthai@gmail.com |  |
| câu hỏi bảo mật (*) |     | Chức vụ                |  |
| Câu trả lời         | C   | Hiệu trưởng            |  |
| Họ                  |     | Trần Hưng              |  |
| Tên                 |     | Thái                   |  |
| Giới tính           |     | Nam V                  |  |
| Hình đại diện       |     | ش Xóa                  |  |

=> Tại đây, bạn thay đổi các thông tin (Tài khoản, mail, họ tên, ảnh đại diện...).
=> Sau đó, bạn kéo chuột xuống phía chân trang để thay đổi Mật khẩu: Gồm có chữ cái, chữ số và ký tự đặc biệt.

=> Nhập Mật khẩu 2 lần vào 2 Ô trống = > Click chuột vào ô **"Sửa thông tin** tài khoản" để hoàn thành nội dung thay đổi thông tin tài khoản, mật khẩu

| Mật khẩu         | Tạo mật khẩu ngẫu nhiên |
|------------------|-------------------------|
| Lặp lại mật khẩu | Hiển thị mật khẩu       |

#### II. Hướng dẫn Quản trị Bài giảng điện tử

Để quản trị Bài giảng điện tử, bạn click chuột vào mục "Bài giảng điện tử", thì sẽ xuất hiện giao diện sau

| Bài | giàng điện tử       | Quản lý file                |             |
|-----|---------------------|-----------------------------|-------------|
| -   | Thêm file mới       |                             |             |
| 1   | File chờ kiểm duyệt | Construction and the second |             |
|     | Báo cáo lỗi         | Từ khóa tim kiếm            | Chọn chủ đê |
|     | Quản lý Tags        |                             |             |
| 1   | Quản lý chủ đề      |                             |             |
| 3   | Cấu hình module     |                             | Thuộc chủ   |

### 1. Hướng dẫn tạo chủ đề

=> Muốn tạo chủ đề (tức là các chuyên mục, Giáo án lớp năm học, môn học,...), bạn click chuột vào mục "Quản lý chủ đề", sẽ xuất hiện giao diện như sau

| Danh sách c | ác chủ đề là chủ đề chính      |                 |                                 |   |           |     |             |              |
|-------------|--------------------------------|-----------------|---------------------------------|---|-----------|-----|-------------|--------------|
| Vį tri      | Tên chủ để                     | Thuộc chủ<br>đề | Cách thể hiện                   |   | Số liên l | két | Hoạt động   | Chức năng    |
| 1           | Bài giáng điện từ              | Chủ để chính    | Danh sách, tập tin mới lên trên | ¥ | 3         | ~   | <b>&gt;</b> | 🕼 Sửa 🖨 Xố   |
| 2           | Giáo án điện từ (4 chủ để con) | Chủ đề chính    | Danh sách, tập tin mới lên trên | * | 3         | ~   | ~           | 🕼 Sửa 😭 Xố   |
| 3           | Đề thi                         | Chủ để chính    | Danh sách, tập tin mới lên trên | × | 3         | ~   | ~           | 🕼 Sửa 📋 Xố   |
| 4           | Tài liệu tham khảo             | Chủ đề chính    | Danh sách, tập tin mới lên trên | × | 3         | ~   | >           | ල් Sùa ම් Xd |
| 5           | Phản mêm hỗ trợ                | Chủ để chính    | Danh sách, tập tin mới lên trên | ¥ | 3         | ×   | 2           | C Sùa 🖨 Xơ   |
| 6           | , Sáng kiến kinh nghiệm        | Chủ để chính    | Danh sách, tập tin mới lên trên | ~ | 3         | ~   | ~           | 🕼 Sửa 📋 Xố   |
| 7           | Những bải văn chọn lọc         | Chủ để chính    | Danh sách, tập tin mới lên trên | ~ | 3         | -   | ~           | 🕼 Sửa 📋 Xố   |

#### Lưu ý:

=> Nếu muốn sửa/xóa các chuyên mục hiện có, bạn chỉ cần click vào yêu cầu "Sửa"/ "Xóa" bên phải để thực hiện yêu cầu.

=>Nếu muốn thêm chuyên mục, bạn chỉ cần click chuột vào ô **"Thêm chủ đề"**, sẽ xuất hiện giao diện sau để bạn hoàn thành nội dung thêm chuyên mục.

7

| hêm chủ đề                        |                                                                                                    |   |
|-----------------------------------|----------------------------------------------------------------------------------------------------|---|
| Tên chủ đề                        |                                                                                                    |   |
| Liên kết tĩnh                     |                                                                                                    | C |
| Mô tả                             |                                                                                                    |   |
| Thuộc chủ đề                      | Chủ đề chính                                                                                                    | • |
| Quyển xem mô tả                   | <ul> <li>Quản trị tối cao</li> <li>Điều hành chung</li> <li>Quản lý module</li> <li>Thành viên chính thức</li> <li>Thành viên mới</li> <li>Khách</li> <li>✓ Tất cả</li> <li>NukeViet-Fans</li> <li>NukeViet-Admins</li> <li>NukeViet-Programmers</li> <li>Lữ Thị Búa</li> </ul> |   |
| Quyền xem trực tuyến (Nếu hỗ trợ) | Quản trị tối cao<br>Điều hành chung                                                                                                    |   |

Tại đây, bạn thực hiện các bước sau:

Bước 1: Nhập tên chủ đề tạo thêm vào ô trống có sẵn

Bước 2: Click chuột vào biểu tượng mũi tên vòng tròn để tạo liên kết tĩnh.

Bước 3: Bạn thực hiện việc cấp các quyền:

=> "Quyền xem mô tả", bạn cho ai xem thì hãy click vào tên thành viên đó, nếu bạn không muốn ai xem mô tả thì bạn không click vào. Nếu bạn muốn tất cả mọi người xem thì hãy giữ nguyên như mặc định.

=>Các "Quyền xem trực tuyến", "Quyền tải file" đều thực hiện như "Quyền xem mô tả".

| Quyền xem mô tả                   | <ul> <li>Quản trị tối cao</li> <li>Điều hành chung</li> <li>Quản lý module</li> <li>Thành viên chính thức</li> <li>Thành viên mới</li> <li>Khách</li> <li>✓ Tất cả</li> <li>NukeViet-Fans</li> <li>NukeViet-Admins</li> <li>NukeViet-Programmers</li> <li>Lữ Thị Búa</li> </ul>       |
|-----------------------------------|----------------------------------------------------------------------------------------------------|
| Quyền xem trực tuyến (Nếu hỗ trợ) | <ul> <li>Phạm Văn Hoàng</li> <li>Nguyễn Khánh</li> <li>Phan Thị Liên</li> <li>Nguyễn Cảnh Hằng Long</li> <li>Lương Thị Ngọc</li> <li>Đặng Thị Nhản</li> <li>Trần Hưng Thái</li> <li>Nguyễn Xuân Thắng</li> <li>Vũ Thị Thắng</li> <li>Trương Thị Thành</li> <li>Lữ Thi Thìn</li> </ul> |
| Quyền tải file                    | <ul> <li>Nguyễn Cảnh Hằng Long</li> <li>Lương Thị Ngọc</li> <li>Đặng Thị Nhàn</li> <li>Trần Hưng Thái</li> <li>Nguyễn Xuân Thắng</li> <li>Vũ Thị Thắng</li> <li>Trương Thị Thành</li> <li>Lữ Thị Thìn</li> </ul>                                                                      |

**Lưu ý:** Nếu bạn muốn cấp quyền cho ai xem, bạn click vào ô tên của thành viên đó.

Bước 4: Sau khi hoàn thành các bước trên, bạn click vào ô **"Lưu lại"** phía dưới chân trang để hoàn thành nội dung thêm chủ đề.

|  | Lương Thị Ngọc<br>Đặng Thị Nhàn<br>Trần Hưng Thái<br>Nguyễn Xuân Thắng<br>Vũ Thị Thắng<br>Trương Thị Thành<br>Lữ Thị Thìn<br>Trần Văn Thuận<br>Vi Kim Tuyến<br>Bửi Văn Viết |
|--|----------------------------------------------------------------------------------------------------|
|--|----------------------------------------------------------------------------------------------------|

# 2. Hướng dẫn đưa bài giảng lênĐể đưa file bài giảng lên, bạn click chuột vào mục "Thêm file mới"

| Bài g | giảng điện tử       | Quản lý          | file                                                                                                    |             |                |  |
|-------|---------------------|------------------|----------------------------------------------------------------------------------------------------|-------------|----------------|--|
| 9K    | Thêm file mới       |                  |                                                                                                    |             |                |  |
| 2     | File chờ kiểm duyệt |                  |                                                                                                    |             |                |  |
|       | Báo cáo lỗi         | Từ khóa tìm kiêm |                                                                                                    | Chọn chủ đê |                |  |
|       | Quản lý Tags        |                  |                                                                                                    |             |                |  |
| аř.   | Quản lý chủ đề      |                  |                                                                                                    |             |                |  |
| -     | Cấu hình module     |                  |                                                                                                    | Thuộc chủ   | -              |  |
| Tài k | hoàn                |                  | len file                                                                                                    | de          | Thơi gian dàng |  |
|       |                     |                  | the second second second second second second second second second second second second second second second se |             |                |  |

và thực hiện các bước sau:

Bước 1: Nhập "Tên file" vào ô trống có sẵn

Bước 2: Click chuột vào biểu tượng mũi tên vòng tròn để tạo liên kết tĩnh

Bước 3: Chọn chủ đề của file bài giảng tải lên => click chuột vào dấu mũi tên để tìm về chủ đề (hoặc chương trình lớp, môn...).

Bước 4: Nhập tên tác giả, mail tác giả, hình minh họa (nếu có), tóm tắt bài giảng,...

| Tên file <sup>(*)</sup>   |                   |                    |
|---------------------------|-------------------|--------------------|
| Liên kết tĩnh             |                   | C                  |
| Thuộc chủ đề              | Bài giảng điện tử |                    |
| Tên tác giả               |                   |                    |
| Email tác giả             |                   |                    |
| Trang cá nhân của tác giả |                   | Kiểm tra Truy cập  |
| Hình minh họa             |                   | Chọn file Kiểm tra |

Bước 5: Tải file xem trực tuyến

=> Bạn đưa chuột vào ô trống **"Mô tả file"**, => Click chuột vào biểu tượng quyển sách và cái bút màu vàng (như hình dưới):

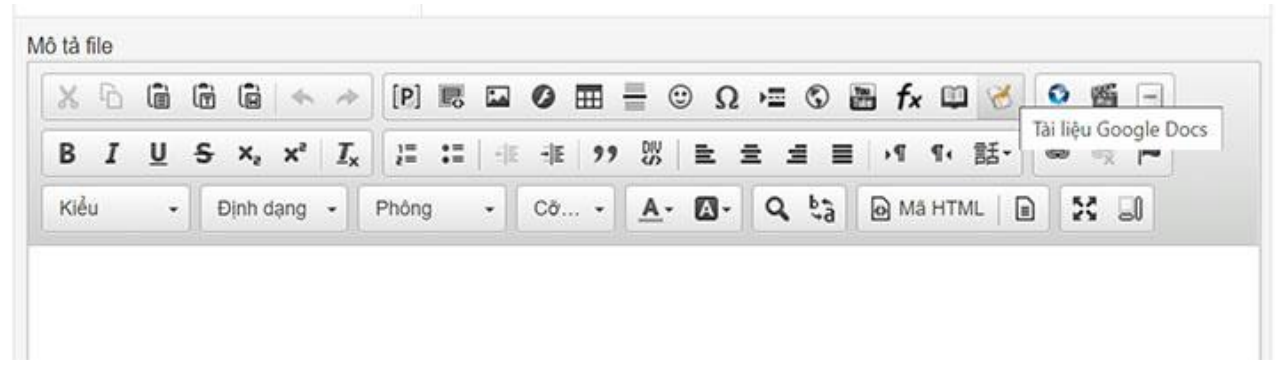

#### =>Sẽ xuất hiện giao diện như hình dưới

|                    | Thiết lập tài liệu   | ×             |       |
|--------------------|----------------------|---------------|-------|
|                    | Cấu hình Tải lên     |               |       |
| 1ô tả file         | Link                 | -             |       |
|                    |                      | Duyệt máy chủ | 2 🎬 🖃 |
| BIUS×exe           | Chiều rộng Chiều cao | Duyệt máy     | chú 📖 |
| Kiểu - Dịnh dạng - | 710 920              | 1             | 8 0   |
|                    |                      |               |       |
|                    |                      |               |       |
|                    |                      | Bong y Bo qua |       |

=>Bạn click vào ô **"Duyệt máy chủ"** để tìm kiếm file bài giảng muốn tải lên (Xem trực tuyến), sẽ xuất hiện yêu cầu:

|                |                          |   | Upload file từ internet<br>Upload từ máy tính |
|----------------|--------------------------|---|-----------------------------------------------|
| của tất cả 🗸 🗸 | Sấp xếp theo ngày mớ 🗸 🗸 | Q | Chọn kiểu upload 🔺                            |

=>Bạn click chuột vào ô **"Chọn kiểu upload"** và chọn **"Upload từ máy tính"** để tìm file bài giảng (Bước này thực hiện như thao tác tìm kiếm file và tải file gửi mail).

=>Sau khi chọn file, mở file để upload, bạn click chuột vào ô **"Upload file"** để tải file lên.

**Lưu ý:** Khi file được tải lên thành công (100%) sẽ có màu vàng, bạn click đúp (click 2 lần liên tiếp) vào file để file được upload về hệ thống máy chủ.

| 0 | tiet-1_2.doc |              | 41.50 KB |  |
|---|--------------|--------------|----------|--|
| 0 | tiet-5.doc   | tiet-1_2.doc | 38.00 KB |  |
| 6 | tiet-4.doc   |              | 46.00 KB |  |
| Ð | tiet-3.doc   |              | 35.50 KB |  |
| ۲ | tiet-2.doc   |              | 39.50 KB |  |
| ۲ | tiet-1_1.doc |              | 41.50 KB |  |
|   | tiet-1.doc   |              | 41.50 KB |  |

=>Bạn click chuột vào ô **"Đồng ý"** như hình dưới để hoàn thành việc tải file lên.

|                           | 🖻 🔦 TI                | iết lập tài liệu                           | ×         |              |
|---------------------------|-----------------------|--------------------------------------------|-----------|--------------|
| I <u>U</u> <del>S</del> > | <, x <sup>2</sup> 1 ( | ấu hình Tải lên                            |           | ∞ ⊴ <b>≈</b> |
| lếu - Bin                 | h thư                 | ık                                         |           | 8.0          |
|                           | 1                     | ploads/download/2020_12/tiet-1_2.doc Duyét | t máy chủ |              |
|                           | CI                    | iều rộng Chiều cao                         |           |              |
|                           | 7                     | 10 920                                     |           |              |
|                           |                       |                                            |           |              |
|                           |                       |                                            |           |              |
|                           |                       |                                            |           | 1            |

#### Bước 6: Tải file kèm link download

=>Click vào ô "Chọn file" và thực hiện các thao tác "Duyệt máy chủ" => "Chọn kiểu upload" và các thao tác tương tự như đã thực hiện ở Bước 5.

| File tải lên (*) |                   |                       | Chọn file | Kiểm tra | Truy cập | Xóa file |
|------------------|-------------------|-----------------------|-----------|----------|----------|----------|
|                  | Thêm file tải lên | Hoặc upload trực tiếp |           |          |          |          |

Bước 7: Bước chọn "Quyền xem mô tả" => "Quyền xem trực tuyến" => "Quyền tải file" => "Quyền thảo luận".

Lưu ý: Bước này thực hiện tương tự như Bước 3, mục 2.1.

Việc đăng tải đề kiểm tra và đáp án đề kiểm tra cần lưu ý đảm bảo tính bảo mật thì chọn chọn "Quyền xem mô tả" => "Quyền xem trực tuyến" => "Quyền tải

**file"** chỉ click vào ô của điều hành chung và ô của cá nhân mình, nếu cấp quyền rộng rãi sẽ bị lộ bí mật đề và vi phạm việc bảo mật đề thi theo quy định.

Cụ thể: Nếu bạn muốn cấp quyền cho thành viên nào thì bạn click vào ô tên của thành viên đó (phía bên phải).

| Trang cá nhân của tác giả     Kôểm tra     Truy cập       Hình minh họa     Chọn file     Klểm tra                                                                                                    | Quyển xem trực tuyển (Nếu hỗ trợ)<br>Nguyễn Cánh Hảng Long<br>Lương Thị Ngọc<br>Đặng Thị Nhàn<br>Yrần Hưng Thải<br>Nguyễn Xuân Thắng                                                                                                    | • |
|----------------------------------------------------------------------------------------------------|----------------------------------------------------------------------------------------------------|---|
| Tóm tắt                                                                                                    | Vũ Thị Thăng<br>Trương Thị Thành<br>Lữ Thị Thin<br>Trần Văn Thuận<br>Vĩ Kim Tuyến<br>Bùi Văn Viết<br>Quyển tải file                                                                                                    | × |
| Kidu     ·     ·     ·     ·     ·     ·     ·     ·     ·     ·     ·     ·     ·     ·     ·     ·     ·     ·     ·     ·     ·     ·     ·     ·     ·     ·     ·     ·     ·     ·     ·     ·     ·     ·     ·     ·     ·     ·     ·     ·     ·     ·     ·     ·     ·     ·     ·     ·     ·     ·     ·     ·     ·     ·     ·     ·     ·     ·     ·     ·     ·     ·     ·     ·     ·     ·     ·     ·     ·     ·     ·     ·     ·     ·     ·     ·     ·     ·     ·     ·     ·     ·     ·     ·     ·     ·     ·     ·     ·     ·     ·     ·     ·     ·     ·     ·     ·     ·     ·     ·     ·     ·     ·     ·     ·     ·     ·     ·     ·     ·     ·     ·     ·     ·     ·     ·     ·     ·     ·     ·     ·     ·     ·     ·     ·     ·     ·     ·     ·     ·     ·     ·     ·     · <td< td=""><td><ul> <li>Nguyễn Cảnh Hảng Long</li> <li>Lương Thị Ngọc</li> <li>Đặng Thị Nhàn</li> <li>Trần Hưng Thải</li> <li>Nguyễn Xuân Thảng</li> <li>Vũ Thị Thảng</li> <li>Vũ Thị Thành</li> <li>Lữ Thị Thành</li> <li>Lữ Thị Thin</li> <li>Trần Văn Thuận</li> <li>Vĩ Kim Tuyến</li> <li>Bửi Văn Viết</li> </ul></td><td>•</td></td<> | <ul> <li>Nguyễn Cảnh Hảng Long</li> <li>Lương Thị Ngọc</li> <li>Đặng Thị Nhàn</li> <li>Trần Hưng Thải</li> <li>Nguyễn Xuân Thảng</li> <li>Vũ Thị Thảng</li> <li>Vũ Thị Thành</li> <li>Lữ Thị Thành</li> <li>Lữ Thị Thin</li> <li>Trần Văn Thuận</li> <li>Vĩ Kim Tuyến</li> <li>Bửi Văn Viết</li> </ul> | • |
|                                                                                                    | Ai được quyền thảo luận<br>Quân trị tối cao<br>Điều hành chung<br>Quân lý module<br>V Thành viên chính thức<br>Thành viên mới                                                                                                    | * |

#### Bước 8: Hoàn thành

=>Sau khi thực hiện đầy đủ các bước trên, bạn click vào ô **"Thực hiện"** để hoàn thành việc đưa bài giảng lên.

|                     | MB |  |
|---------------------|----|--|
| Thông tin phiên bản |    |  |
| Thông tin bản quyển |    |  |

#### 3. Hướng dẫn sửa/xóa các bài giảng đã đưa lên

Khi bạn đăng nhập vào hệ thống phần mềm, toàn bộ các file bài giảng đã được thực hiện upload lên từ tài khoản của bạn sẽ hiện thị như sau

| Tên file                                        | Thuộc chủ<br>đề      | Thời gian đăng   | Xem | Tái | Binh | Hoạt động | Chức năng   |
|-------------------------------------------------|----------------------|------------------|-----|-----|------|-----------|-------------|
| Mỹ thuật Tiết 5                                 | Giáo án lớp 9        | 14/12/2020 10:57 | 5   | 0   | 0    |           | 🕼 Sừa 🍵 Xóa |
| Mỹ thuật Tiết 4                                 | Giáo án lớp 9        | 14/12/2020 10:55 | 5   | 0   | 0    | ~         | 🕼 Sừa 📋 Xóa |
| Mỹ thuật Tiết 3                                 | Giáo án lớp 9        | 14/12/2020 10:52 | 3   | 0   | 0    |           | 🕼 Sửa 🍵 Xóa |
| Mỹ thuật Tiết 2                                 | Giáo án lớp 9        | 14/12/2020 10:51 | 2   | 0   | 0    | ~         | 🕑 Sửa 📋 Xóa |
| Mỹ thuật_Tiết 1                                 | Giáo án lớp 9        | 14/12/2020 10:45 | 10  | 0   | 0    | ~         | 🕼 Sửa 🍵 Xóa |
| Mỹ thuật Tiết 1                                 | Giáo án lớp 9        | 14/12/2020 10:39 | 20  | 0   | 0    | ~         | 🕼 Sửa 🍵 Xóa |
| Ngữ Văn Lớp 6Bài giảng So sánh ngữ<br>văn lớp 6 | Giáo án lớp 6        | 07/12/2020 08:42 | 16  | 0   | 0    | ~         | 🕼 Sửa 📋 Xóa |
| Đề cương ôn tập HK1 2019-2020 Anh 9             | Bài giáng<br>điện từ | 03/12/2020 15:58 | 8   | 0   | 0    | ~         | 🕼 Sửa 📋 Xóa |
| Để cương ôn tập HK1 2019-2020 Địa<br>6,9        | Bài giảng<br>điện từ | 03/12/2020 15:58 | 5   | 0   | 0    | ×         | 🕼 Sửa 📋 Xóa |
| Để cương ôn tập HK1 2019-2020 Tin 9             | Bài giảng<br>điện từ | 03/12/2020 15:37 | 1   | 0   | 0    |           | 🕼 Sửa 🍵 Xóa |

=>Theo đó, nếu bạn muốn xóa bài nào, bạn chỉ cần click chuột vào ô **"Xóa"** thì ngày lập tức bài đó sẽ bị xóa.

Lưu ý: Bài đã xóa sẽ không còn trong hệ thống dữ liệu máy chủ.

=>Nếu bạn muốn sửa, bạn click vào ô **"Sửa"** để sửa.

Lưu ý: Trong phần sửa này, bạn được phép sửa các nội dụng sau:

- Sửa tên file bài giảng

- Sửa tên tác giả, mail, hình minh họa,...

- Sửa file bài giảng, hoặc uploat file mới lên. Nếu upload file mới lên thì bạn thực hiện đầy đủ các bước upload file lên.

- Sửa quyền xem, quyền tải file, quyền thảo luận,...

Cụ thể: Nếu bạn muốn cấp lại quyền cho thành viên nào thì bạn click vào ô tên của thành viên đó.

| Trang cá nhân của tác giả     Kiểm tra     Truy cập       Hình minh họa     Chọn file     Kiểm tra                                                                                                    | Cuyên xem trực tuyên (Nêu hô trợ)<br>Nguyễn Cánh Hảng Long<br>Lương Thị Ngọc<br>Đặng Thị Nhân<br>V Trần Hưng Thải<br>Nguyễn Xuân Thầng                                                                                                    |
|----------------------------------------------------------------------------------------------------|----------------------------------------------------------------------------------------------------|
| Tóm tắt                                                                                                    | Vũ Thị Thắng<br>Trường Thị Thành<br>Lữ Thị Thin<br>Trần Văn Thuận<br>Vi Kim Tuyến<br>Bùi Văn Viết ~                                                                                                    |
| Motanie         X       Im       Im | Cuyến Cảnh Hằng Long     •       Lương Thị Ngọc     Đặng Thị Nhàn       Trần Hưng Thải     Nguyễn Xuân Thắng       Vũ Thị Thắng     •       Vũ Thị Thắng     •       Lớ Thị Thắng     •       Vũ Thị Thắng     •       Vũ Xan Viết     • |
|                                                                                                    | Ai được quyển thảo luận<br>Quân trị tối cao<br>Diêu hành chung<br>Quân lý module<br>V Thánh viên chính thức<br>Thành viên mới                                                                                                    |

=>Sau khi thực hiện xong bước sửa trên, bạn click vào ô **"Thực hiện"** ở cuối trang để lưu lại các nội dung mà bạn mới sửa.

#### 4. Hướng dẫn đưa bài giảng điện tử dạng Video clip

**Lưu ý:** Đối với bài giảng dạng video clip không thể upload trực tiếp lên hệ thống phần mềm, vì 2 lý do:

- Bài giảng video có dung lượng lớn, vượt quá dung lượng cho phép

- Nhằm tiết kiệm tài nguyên để đơn vị sử dụng phần mềm lâu dài.

# => Vì vậy bài giảng video phải đưa lên Youtube sau đó coppy đường link đưa về phần mềm.

Bước 1: Tạo tài khoản trên Youtube.

Để tạo tài khoản trên youtube, bạn có chỉ cần 1 tài khoản gmail. Nếu bạn chưa có tài khoản gmail, thì bạn phải tạo tài khoản gmail, sau đó đăng nhập vào tài khoản gmail.

=>Sau khi đăng nhập thành công vào tài khoản gmail, bạn click chuột vào biểu tượng chấm tròn bên phải (các ứng dụng trên gmail) như hình dưới:

15

| Q. Tim kiếm trong thư    | •                                                                |           | ()<br>() | » 📖 🗶           |
|--------------------------|------------------------------------------------------------------|-----------|----------|-----------------|
| □- c :                   |                                                                  | 8         | Các ứng  | dung của Google |
| Chinh                    | Klightan 1 cuộc trò chuyện mới V Qu 11 cuộc trò chuy<br>Twitter  | Tài khoản | Tim kiếm | YouTube         |
| 📋 🏫 Trần Mạnh Đức - Suc. | Bí Quyết Điều Hành Doanh Nghiệp Hiệu Quả - Hôm nay tôi sẽ chia   | M         |          | 31              |
| 🗌 🚖 Google               | Kiểm tra các tùy chọn cài đặt quyền riêng tư trong Tài khoản Goo | Gmail     | Drive    | Lich            |
| 🗌 🏫 Valerie              | ##Mobile Apps and Web Development Hi there, Hope you are d       |           |          | 1               |
| 🔲 🏫 Google My Business   | Thêm một ảnh mới để thu hút nhiều người đến với Giá kệ Nghệ Ar   | ~         | GX       | G               |
| 🔲 😭 BKNS.VN Hồ Trợ kỹ t. | [Ticket ID: 867902] Thông báo Re: Thông báo thanh toán để khởi   | Ánh       | Dịch     | Doanh ng        |
| BKNS.VN                  | Thông báo thanh toán để khỏi tạo/gia hạn dịch vụ BKNS.VN BKt     |           | C        | 6               |
|                          | INVOICE239300                                                    | Meet      | Duo      | Tin tức         |
| 🗌 🏫 google-my-business   | Respond to Camera Wifi Vinh Nghệ An's request about Camera Wi    |           |          | -               |

=> Click vào logo Youtube, sẽ xuất hiện kênh Youtube của bạn như hình dưới

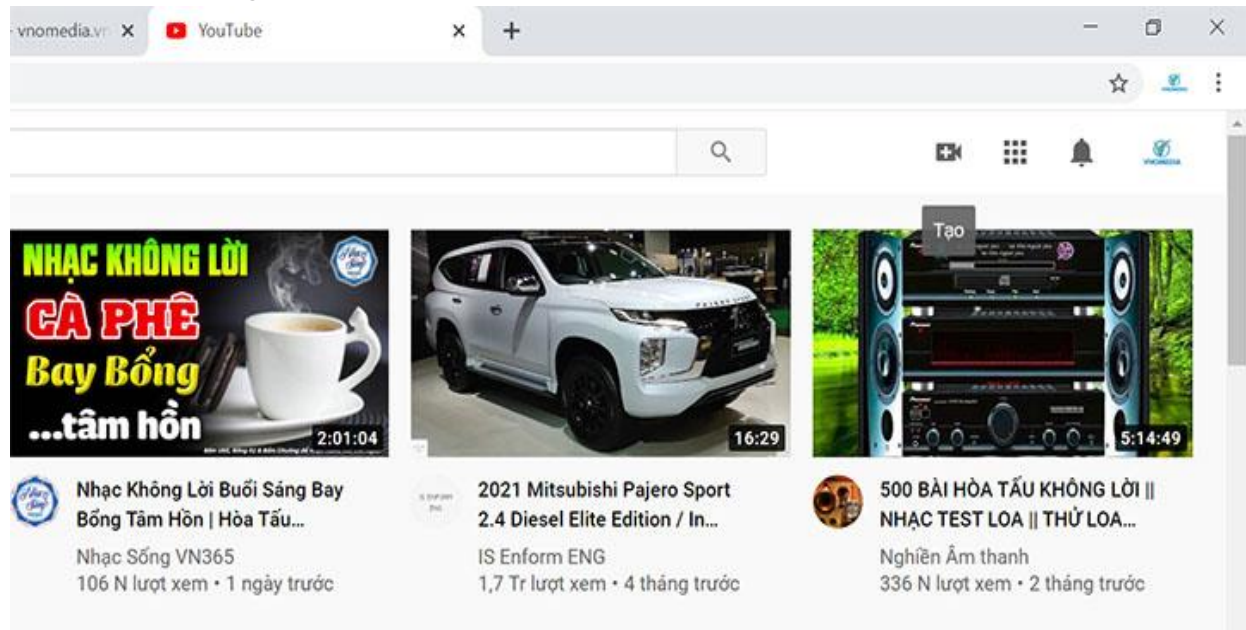

=> Bạn click chuột vào biểu tượng "Máy quay phim" => Click tiếp vào "Tải video lên" như hình dưới

16

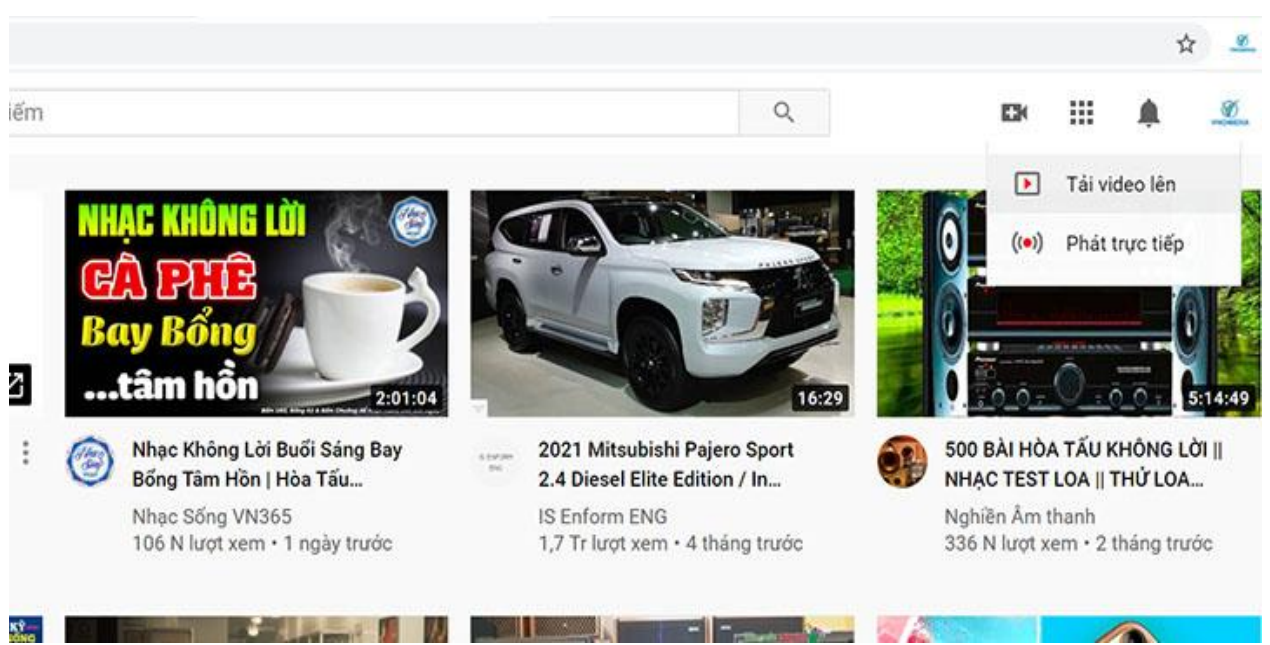

Bước 2: Tải video lên

Bạn click chuột vào ô "Chọn tệp" để tìm kiếm và tải video lên.

Lưu ý: Bạn phải chờ video tải lên thành công (100%), video của bạn có thể tải nhanh hoặc chậm phụ thuộc vào dung lượng (độ dài, ngắn) của video.

Bước 3: Click vào video mới được tải lên, khi video chạy, bạn click chuột vào mục **"Chia sẻ"** của video như hình dưới:

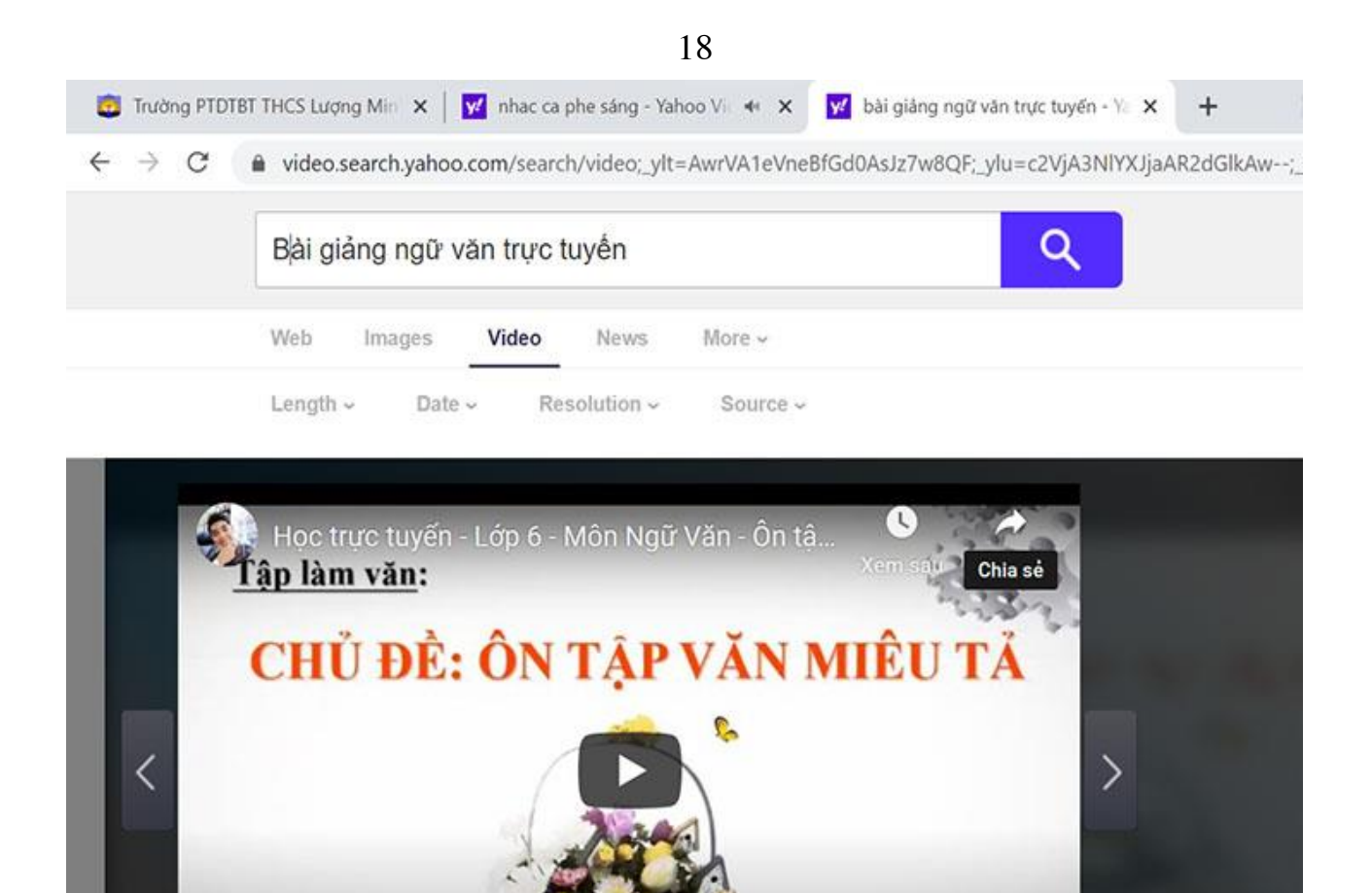

24:19 / 41:51
E \* YouTube []
=>Bạn coppy đường link màu xanh như hình dưới

| <u>Tập làm văn</u> :                              | ×                                                                                   |                           |
|---------------------------------------------------|-------------------------------------------------------------------------------------|---------------------------|
| CHỦ ĐỀ: ÔN TẠP VĂN M<br>Chia sẻ                   | MIÊU TĂ                                                                             |                           |
| https://youtu.be/ROew3Oe<br>Chia sê liên kết<br>T | C_XU<br>Mờ liên kết trong tab n<br>Mờ liên kết bảng cửa s<br>Mờ liên kết bảng cửa s | nởi<br>ổ mới<br>ố án danh |
|                                                   | Lưu liên kết thành<br>Sao chép địa chỉ liên kế                                      | ēt                        |
| and a                                             | Sao chép<br>In                                                                      | Ctrl+C<br>Ctrl+P          |
|                                                   | Kiểm tra                                                                            | Ctrl+Shift+I              |

Bước 4: Bạn quay lại phần hướng dẫn đưa file bài giảng lên.
=>Thực hiện đầy đủ các bước tại Mục 2.2
Lưu ý: Thay đổi Bước 5 tại Mục 2.2 thành bước sau:
=>Bạn Click vào biểu tượng Youtube như hình dưới

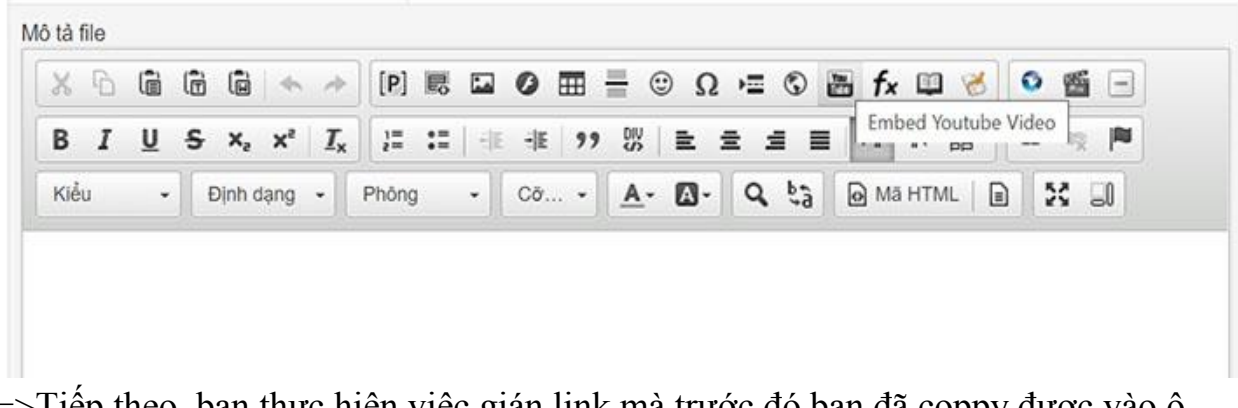

=>Tiếp theo, bạn thực hiện việc gián link mà trước đó bạn đã coppy được vào ô **"Đường dẫn video Youtube"** như hình sau:

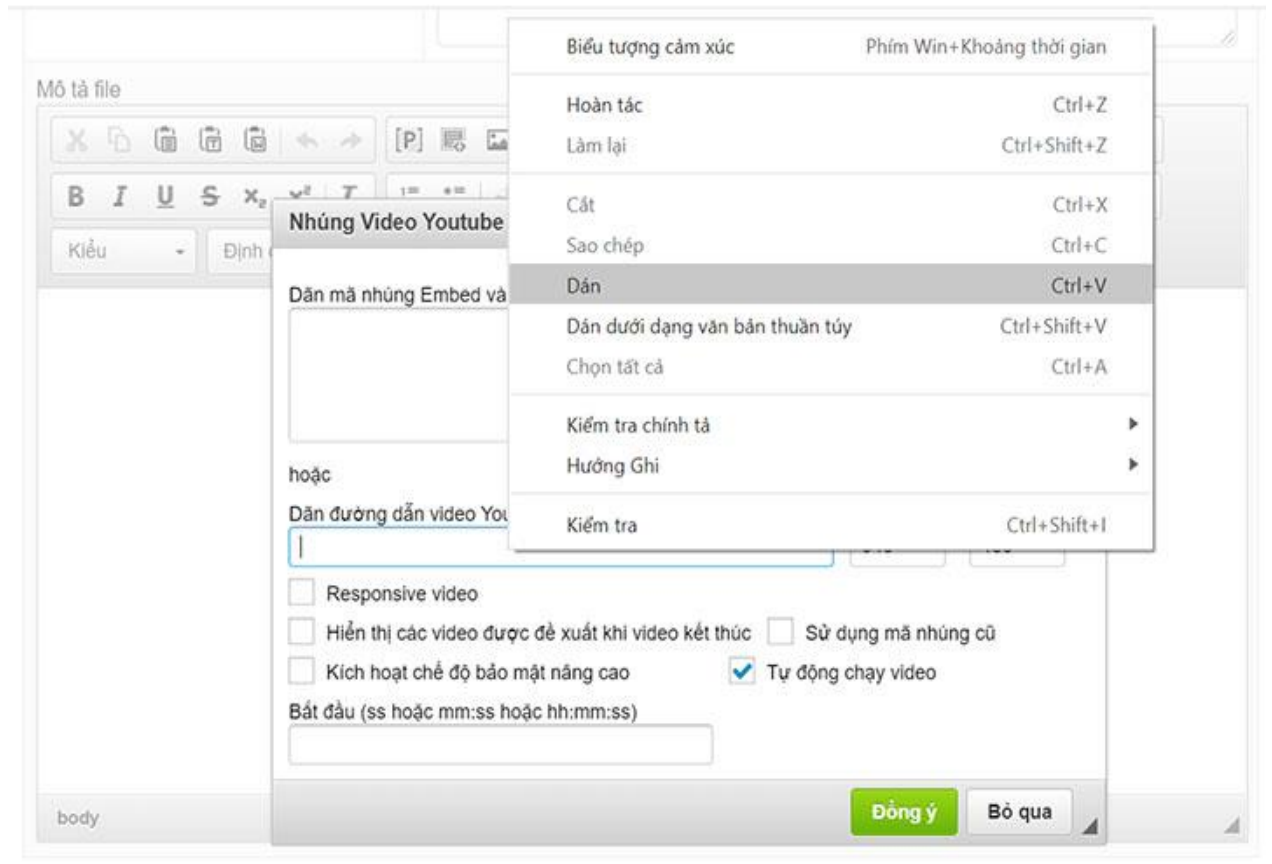

=>Link coppy được gián như hình dưới là đúng và thành công. Đồng thời ở bước này, bạn điều chỉnh chiều rộng của video thành 100%:

| Kiểu • Địn | Dân mã nhúng Embed vào đầu                                                                                                    |              |            | 1 |
|------------|----------------------------------------------------------------------------------------------------|--------------|------------|---|
|            | hoặc<br>Dăn đường dẫn video Youtube<br>https://youtu.be/ROew3Oec_XU<br>Responsive video<br>Hiển thị các video được đề xuất khi video kết thúc Sử | Rộng<br>100% | Cao<br>480 |   |
|            | Kích hoạt chế độ bảo mật năng cao Vự độn<br>Bắt đầu (ss hoặc mm:ss hoặc hh:mm:ss)                                                                | g chạy video |            |   |

=>Bạn click vào ô **"Đồng ý"** để hoàn thành việc coppy và gián video.

Bước 5: Các bước còn lại, bạn thực hiện tương tự như đã hướng dẫn ở trên về việc upload file bài giảng lên để hoàn thành.

#### III. Tạo tài khoản và cấp quyền quản trị cho thành viên mới 1. Tạo tài khoản mới

=> Trỏ chuột vào chuyên mục " Tài khoản" rồi click vào "Thêm tài khoản mới" như hình dưới:

| 😤 Trang nhất 🛛 Thông tir             | n <del>v</del> Quản trị <del>v</del> Cấu | hình 👻 Ngôn ngũ | ừ ← Quản lý Modules ← | Quản lý giao diện 👻 | Quản lý File 👻 |
|--------------------------------------|------------------------------------------|-----------------|-----------------------|---------------------|----------------|
| Thông tin                            | Thông tin                                |                 |                       |                     |                |
| <ul> <li>Nhật ký hệ thống</li> </ul> |                                          |                 |                       |                     |                |
| Tài khoản                            | Thêm tài khoản mới                       | i từ các module |                       |                     |                |
| Trần Hưng Thái                       | Tài khoản đơi kích hoat                  |                 | Noi duna              |                     |                |
| Bài giảng điện từ                    | Nhóm thành viên                          |                 | Nội dùng              |                     |                |
| Lữ Thị Búa                           | Quản trị                                 |                 | Liên hệ chưa đọc      |                     |                |
| Bùi Thị Lệ Chi                       | Câu hỏi bào mất                          |                 |                       |                     |                |
| Nong Thị Chung                       | Ouv diab dăna kử                         | Jule            |                       |                     |                |
| Vi Ouri Dau                          | Guy unin dang Ky                         |                 |                       |                     |                |

=>Điền đầy đủ các thông tin vào các ô trống (lưu ý: Các ô có dấu \* đỏ là bắt buộc) như hình dưới:

20

| 🙀 Trang nhất 🛛 Thông tir                    | n ≁ Quản trị ≁ Cấu hình : | ✓ Ngôn n | gữ ← Quản lý Modules ← | Quân lý giao diện 👻 Quả | n lý File 👻    |
|---------------------------------------------|---------------------------|----------|------------------------|-------------------------|----------------|
| Tài khoản                                   | Thêm tài khoản mới        |          |                        |                         |                |
| Thêm tài khoán mới                          |                           |          |                        |                         |                |
| <ul> <li>Tài khoản đợi kích hoạt</li> </ul> | Tài khoản                 | (*)      |                        |                         |                |
| <ul> <li>Nhóm thành viên</li> </ul>         |                           |          |                        |                         |                |
| - Quản trị                                  | Email                     | (*)      |                        |                         |                |
| <ul> <li>Câu hỏi bảo mật</li> </ul>         |                           | 143      |                        |                         |                |
| <ul> <li>Quy định đăng ký</li> </ul>        | Mąt knau                  | 0        |                        | Tạo mật kỉ              | iấu ngẫu nhiên |
| Trần Hưng Thái                              | Lăp lại mật khẩu          | (1)      |                        | ) must                  |                |
| Bài giảng điện từ                           | Lop of the to an          | . /      |                        | Hien th                 | ii mạt khau    |
| Lữ Thị Búa                                  | Câu hỏi bảo mật           | (*)      |                        |                         |                |
| Bùi Thị Lệ Chi                              |                           |          |                        |                         |                |
| Nòng Thị Chung                              | Câu trả lời               | (*)      |                        |                         |                |
| Vi Quý Dậu                                  |                           |          |                        |                         |                |
| Moong Thùy Dương                            | Họ                        |          |                        |                         |                |
| Trần Đức Dương                              | 74-                       |          |                        |                         |                |
| Phạm Văn Hoàng                              | Ten                       |          |                        |                         |                |
| Nguyễn Khánh                                | Giới tính                 |          |                        |                         |                |
| Phan Thị Liên                               |                           |          | N/A ~                  |                         |                |

=>Kéo xuống dưới chân trang click vào "Thêm tài khoản" như hình dưới

| à thành viên chính thức | Nếu không chọn, tài khoản này sẽ được đưa vào nhóm thành viên mới đăng ký |
|-------------------------|---------------------------------------------------------------------------|
|                         | Thêm tài khoản                                                            |
|                         |                                                                           |

2. Cấp quyền quản trị
=>Sau khi hoàn thành bước 1, giao diện sẽ xuất hiện như hình sau:

| Chi dinn thann vien: V           | dauduclinh2000                                                                                                    | Chọn                                                                                                    |                                                                                                    |                                                                                                    |
|----------------------------------|----------------------------------------------------------------------------------------------------|----------------------------------------------------------------------------------------------------|----------------------------------------------------------------------------------------------------|----------------------------------------------------------------------------------------------------|
| Chức danh: <sup>(*)</sup>        | quantri                                                                                                    | ← Chức danh dùng trong ci                                                                                                    | ác hoạt động đối ngoại như trao ở                                                                                                    | ối thư từ, viết lời bình                                                                                      |
| Trình soạn thảo:                 | ckeditor                                                                                                    | ~                                                                                                    |                                                                                                    |                                                                                                    |
| Các kiểu file được phép tài lên: | adobe<br>flash<br>video                                                                                                    | ✓ archives<br>✓ images<br>xml                                                                                                    | audio<br>real                                                                                                    | documents text                                                                                                |
| Được phép sửa, xóa files:        |                                                                                                    |                                                                                                    |                                                                                                    |                                                                                                    |
| Được phép tạo thư mục:           | <b>S</b>                                                                                                    |                                                                                                    |                                                                                                    |                                                                                                    |
| Được phép đổi tên, xóa thư mục:  |                                                                                                    |                                                                                                    |                                                                                                    |                                                                                                    |
| Quyển hạn: <sup>(*)</sup>        | Quản lý module     Hay đánh dấu tích vào những m     Thành viôn     Bù Thị Lộ Chi     Trần Đức Dương     Nguyễn Cảnh Hảng Long     Vũ Thị Thắng | nodule mà bạn cho phép quảr<br>Trần Hưng Thái<br>Nông Thị Chung<br>Phạm Văn Hoàng<br>Lương Thị Ngọc<br>Trương Thị Thành<br>Bôi Văn Viết | h lý:      Chọn tất cả O Bỏ chọn     Bải giảng điện từ     Ví Quý Đậu     Nguyễn Khảnh     Đặng Thị Nhản     Lở Thị Thin     Mai Thị Hả | tắt cả<br>Lữ Thị Búa<br>Moong Thủy Dương<br>Phan Thị Liên<br>Nguyễn Xuân Thắng<br>Trần Văn Thuận<br>Menu Site |

Theo đó, bạn thực hiện "Chỉ định thành viên" mới khởi tạo. Ở ô "Chức danh" bạn ghi là "quantri" hoặc "giaovien",... đều được.

Ở mục "Quyền hạn" bạn click chuột vào ô "Thành viên", click vào ô Họ tên của Thành viên mới tạo, sau đó click vào "Thêm quản trị website" phía dưới chân trang là hoàn thành **Bước 2.** 

**Lưu ý:** Đây là bước thực hiện quan trọng, bạn phải tích chuột vào ô Thành viên và ô tên của thành viên, nếu không thành viên sẽ không được cấp quyền quản trị và thay đổi thông tin tài khoản.

#### 3. Tạo Module mới

=>Bạn trỏ chuột đến mục "Quản lý Modules" nằm trên thanh ngang rồi clich chuột vào mục "Thêm module ảo" như hình dưới:

| 👫 Trang nhất 🛛 Thông lin  | 👻 Quân trị 👻 Cấ  | u hình 👻 Ngôn ngữ 🛩 | Quản lý Modules 🛩                      | Quản lý giao diện 👻  | Quản lý File 👻         |
|---------------------------|------------------|---------------------|----------------------------------------|----------------------|------------------------|
| Quản trị<br>Thêm Quản trị | Danh sách Quản t | rį website          | Thiết lập module mới<br>Thêm module ảo | Thiết lập module mới | ]                      |
| Tài khoản                 | Tên tài khoản    | Email               | Chire danh                             | Quivên ban           | Tình trạng hiện<br>tại |
| Trần Hưng Thái            | Terr tar kiroan  | eman                | Chiefe Gami                            | wayen non            | sh.                    |
| Bài giáng điện từ         | admincp          | admin@gmail.com     | Administrator                          | Quản trị tối cao     | Hoạt động              |

=>Sau đó bạn thêm thông tin vào ô trống của mục "Tên module mới". Tên module mới bạn nên ghi họ và tên của thành viên mới được khởi tạo.

=>Ở mục "Module gốc", bạn lựa chọn module "Download" như hình dưới:

| 希 Trang nhất 🛛 Thông tir | n ← Quản trị ← Cấu hình ← Ngôn ng       | ữ 👻 Quản lý Modules 🛩        | Quản lý giao diện 🛩 | Quản lý File 👻 |
|--------------------------|-----------------------------------------|------------------------------|---------------------|----------------|
| Quán lý Modules          | Thêm module ảo                          |                              |                     |                |
| - Thiết lập module mới   |                                         |                              |                     |                |
| - Thêm module ào         | Ghi chủ: Tên module mới chỉ gồm các chi | ữ cái, số và dấu gạch ngang. |                     |                |
| Tài khoản                |                                         | 01 0 0                       |                     |                |
| Trần Hưng Thái           | The module main (1)                     |                              |                     |                |
| Bài giảng điện tử        | ien module mor: ••                      | Đậu Đức Linh                 |                     |                |
| Lữ Thị Búa               | Module góc: "                           |                              |                     |                |
| Bùi Thị Lệ Chi           |                                         | Chọn module                  | ×                   |                |
| Nông Thị Chung           |                                         | chon module<br>contact       |                     |                |
| Vi Quý Dậu               | Ghi chú:                                | news                         |                     |                |
| Moong Thủy Dương         |                                         | page                         |                     |                |
| Trần Đức Dương           |                                         | download                     |                     |                |
| Pham Văn Hoàng           |                                         | laws                         |                     |                |
| Nguyễn Khánh             |                                         | photos<br>videos             | rc hiện             |                |
| Phan Thị Liên            | -                                       | guestbook<br>fags            |                     |                |

=>Sau đó bạn clich chuột vào "Thực hiện" để thiết lập quản quản lý. Sau đó, bạn kéo chuột xuống dưới chân trang, clich chuột vào "Thiết lập" như hình dưới:

| 21 | mai-thi-ha   | download | 09:37:21 30/12/2020 |             |
|----|--------------|----------|---------------------|-------------|
| 22 | dau-duc-linh | download | 10:00:09 03/01/2021 | Q Thiết lập |

=>Bạn sửa lại tên (Họ và tên) của thành viên ở ô "Tên gọi ngoài site" như hình dưới:

| দ Quản trị ় Cấu hình ় Ngôn ngữ ় | Quản lý Modules - Quản lý giao diện - Quản lý File - |
|------------------------------------|------------------------------------------------------|
| Sửa module "dau-duc-linh"          |                                                      |
| Module:                            | dau-duc-linh                                         |
| Tên gọi ngoài site:                | Đâu Đức Linh                                         |
| Tên gọi khu vực quản trị:          |                                                      |

=> Sau đó, bạn kéo xuống dưới chân trang clich chuột vào "Thực hiện" để hoàn thành Bước 3- "Tạo mudule mới".

#### 4. Tạo nhóm cho thành viên mới

=> Bạn trỏ chuột vào mục "Tài khoản" và click vào "Nhóm thành viên" như hình dưới:

| Quán lý Modules                          | Danh sách modules       | i.                |                    |                   |           |                       |
|------------------------------------------|-------------------------|-------------------|--------------------|-------------------|-----------|-----------------------|
| <ul> <li>Thiết lập module mới</li> </ul> | 10000                   |                   |                    |                   |           |                       |
| - Thêm module ào                         | Danh sách các mo        | dule dang hoạt độ | ng                 |                   |           |                       |
| fài khoản                                | Thêm tài khoản mới      | e                 | Tên gọi ngoài site | Phién bản         | Kich hoạt | Thao tác              |
| rần Hưng Thái                            | Tái khoán đợi kích hoạt | ors               | Thánh viện         | 4.0.29-19/05/2016 | ~         | C Sin () Cai lai      |
| ài giàng điện từ                         | Nhóm thành viên         |                   |                    |                   |           |                       |
| ữ Thị Bủa                                | Quản tri                | n-hung-thai       | Trần Hưng Thái     | 4.0.29-07/06/2016 | 1         | 🕼 Sửa 🗘 Cái tại 😭 Xóa |
| lùi Thị Lệ Chi                           | Câu bội bảo mất         |                   |                    |                   |           |                       |
| lòng Thị Chung                           | One deb dies ki         | wnkoad            | Bài giáng điện từ  | 4.0.29-07/06/2016 | ×         | 🕼 Sửa 🗘 Cải lại 🗎 Xóa |
| li Quý Dậu                               | Coly of all daily ky    |                   |                    |                   |           |                       |
| foong Thủy Dương                         | 4 ~ Q                   | u-thi-bua         | Lữ Thị Búa         | 4.0.29-07/06/2016 | ~         | 🕼 Sửa 🔿 Cải lại 🗎 Xóa |

=>Sau đó kéo xuống chân trang clich chuột vào "Thêm nhóm" như hình dưới

| 28 ~ | Trần Văn Thuận | 04/12/2020 11:06 | Không giới hạn | 2 | ~ | 🕼 Sứa 曽 Xóa |
|------|----------------|------------------|----------------|---|---|-------------|
| 29 ~ | Vi Kim Tuyến   | 04/12/2020 11:07 | Không giới hạn | 2 |   | 🕼 Sửa 🖨 Xóa |
| 30 ~ | Bùi Văn Viết   | 04/12/2020 11:07 | Không giới hạn | 2 |   | 🕼 Sứa 🖨 Xóa |
| 31 🗸 | Mai Thị Hà     | 30/12/2020 09:42 | Không giới hạn | 0 |   | 🕼 Sửa 📋 Xóa |

Bạn ghi "Tên nhóm" (là họ tên của thành viên mới thêm) và "Mô tả" như hướng dẫn:

| of Trang nhất 🛛 Thông tin                   | • Quản trị • Cấu hình • Ngôn ngữ •        | Quản lý Modules • Quản lý giao điện • Quản lý File • |   |
|---------------------------------------------|-------------------------------------------|------------------------------------------------------|---|
| Tài khoản                                   | Nhóm thành viên                           |                                                      | 0 |
| - Thêm tải khoản mới                        |                                           |                                                      |   |
| <ul> <li>Tái khoản đợi kích hoạt</li> </ul> | Thêm nhóm                                 |                                                      |   |
| Nhôm thành viên                             | Tên nhóm *:                               | Dia Die Link                                         |   |
| - Quân trị                                  |                                           | Digo Date Faile                                      |   |
| <ul> <li>Câu hỏi bảo mật</li> </ul>         | M0 t8 ":                                  | Đầu Đức Linh                                         |   |
| <ul> <li>Quy định đảng kỳ</li> </ul>        |                                           |                                                      |   |
| Trần Hưng Thái                              | Hiệu lực đến:                             | Để trống bằng vô hạn                                 |   |
| Bài giáng điện từ                           |                                           |                                                      |   |
| Lữ Thị Bủa                                  | Loại nhóm:                                | Nhóm có định 🗸 🗸                                     |   |
| Bùi Thị Lệ Chi                              | Nhóm mặc định khi đàng kỳ thành viên vào: |                                                      |   |

=>Bạn xuống chân trang click chuột vào "Lưu" để hoàn thành.

| Cấu hình quyền hạn sử dụng | module của trường nhóm   |               |                     |               |               |             |
|----------------------------|--------------------------|---------------|---------------------|---------------|---------------|-------------|
| Thêm thành viên vào nhóm   | Xóa thành viên khỏi nhóm | Tạo tài khoản | Kich hoạt tài khoản | Sửa tài khoản | Xóa tài khoản | Đối mật khả |
| <b>v</b>                   | ×                        |               |                     |               |               |             |

IV. Hướng dẫn đưa tên thành viên ra trang chủ

**Lưu ý:** Sau khi khởi tạo và cấp quyền quản trị thành viên, nhưng để tên của thành viên xuất hiện trên trang chủ phần mềm, bạn phải thực hiện các bước sau:

**Bước 1:** Bạn lựa chọn đến module "Menu site" và click chuột vào như hình dưới:

| Trần Văn Thuận    | Liên kết website |                              | Tổng số link                                         |  |
|-------------------|------------------|------------------------------|------------------------------------------------------|--|
| Vi Kim Tuyến      |                  |                              |                                                      |  |
| Bùi Vân Viết      | Q Phiên bản Nu   | keViet (Kiểm tra phiên bản N | ukeViet)                                             |  |
| Mai Thị Hà        | Nội dung         |                              | Giá trị                                              |  |
| Menu Site         | Thêm khối menu   |                              | 10.22                                                |  |
| Tin Tức           | 1                | sur dụng                     | 4.0.29                                               |  |
| Quảng cáo         | Phiên bản chính  | thức mới nhất                | Số phiên bản: 4.4.02, cập nhật vào: 22/06/2020 00:00 |  |
| Quản lý bình luận |                  |                              |                                                      |  |
| Liën kết website  |                  |                              |                                                      |  |
| RSS-feeds         |                  |                              |                                                      |  |
| Page              |                  |                              |                                                      |  |
| Liên hê           |                  |                              |                                                      |  |

Bước 2: Bạn click chuột vào mục "Menu site" như hình dưới:

| Nhấ;<br>diện | p vào tên mỗi khối menu bên di<br>và vị trí khác nhau. | rới để thêm các mục menu vào đây cũng như chính sửa các mục menu. Gọi ý: Bạn có thể tạo nhiều khối menu để                                                                                                    | sử dụng cho các gia |
|--------------|--------------------------------------------------------|----------------------------------------------------------------------------------------------------|---------------------|
| Số<br>TT     | Khối menu                                              | Menu trực thuộc                                                                                                    | Hoạt động           |
| 1            | Menu top mobile                                        |                                                                                                    | 🕼 Sửa 📋 Xố          |
| 2            | Menu top                                               | Cổng phòng giáo dục Videos Albums ảnh Album ảnh giáo viên qua các thời kỳ Sơ đồ website                                                                                                    | 🕼 Sửa 😭 Xố          |
| 3            | Menu site                                              | TRANG CHỦ QUẨN LÝ GIÁO ÁN Lữ Thị Búa Bùi Thị Lệ Chỉ Nông Thị Chung Vi Quý Đậu Moong<br>Thủy Dương Trần Đức Dương Phạm Văn Hoàng Nguyễn Khánh Phan Thị Liên Nguyễn Cảnh Hằng<br>Long Đặng Thị Nhán Nguyễn Xuân Thắng Vũ Thị Thắng Trương Thị Thánh Lữ Thị Thin Trần Văn<br>Thuận Vì Kim Tuyến Bùi Văn Viết Trần Hưng Thái Mai Thị Hà Lương Thị Ngọc GIÁO VIÊN ĐĂNG<br>NHÁP TRỞ VỀ WEBSITE | 🕼 Sùa 🗎 Xó          |

**Bước 3:** Bạn click chuột vào mục "Quản lý giáo án" để tìm kiếm tên thành viên muốn đưa ra ngoài như hình dưới:

| Số TT | Tên mục                          | Đường dẫn liên kết                            | Các nhóm được xem | Hiển thị | Hoạt động             |
|-------|----------------------------------|-----------------------------------------------|-------------------|----------|-----------------------|
| 1 -   | TRANG CHÚ                        | /index.php                                    | Tất cả            | ~        | 🕼 Sửa 📋 Xóa           |
| 2 ~   | QUÂN LÝ GIÃO ÂN (21<br>menu con) | /index.php?language=vi&nv=download            | Tất cả            | >        | 🗘 Nap lai 🗭 Súa 📋 Xóa |
| 3 ~   | GIÁO VIÊN ĐĂNG<br>NHẬP           | http://baigiang.bantruluongminh.edu.vn/admin/ | Tắt cả            | ~        | 🕼 Sừa 🖨 Xóa           |
| 4 ~   | TRỞ VỀ WEBSITE                   | http://bantruluongminh.edu.vn                 | Tất cả            | ~        | 🕼 Sừa 🚔 Xóa           |

**Bước 4:** Bạn đưa chuột đến Liên kết module, tại ô "Chọn module" bạn chọn họ tên thành viên muốn đưa ra ngoài như hình dưới:

| ] Them mục cho meni               | 1                                                 |   |   |  |
|-----------------------------------|---------------------------------------------------|---|---|--|
| Khối menu                         | Menu site                                         | ~ | - |  |
| Thuộc mục                         | QUẢN LÝ GIÁO ÁN                                   |   | • |  |
| Liên kết đến module               | Chọn module                                       | ~ | 7 |  |
|                                   | Chọn module                                       | - | - |  |
| Tên mục <sup>(*)</sup>            | Thành viên<br>Trần Hưng Thái<br>Bài giảng điện từ |   |   |  |
| Đường dẫn liên kết <sup>(*)</sup> | Lữ Thị Bủa<br>Bủi Thị Lệ Chi<br>Nông Thị Chung    |   |   |  |

Bước 5: Bạn kéo xuống chân trang click chuột vào "Lưu" để hoàn thành.

| Mo <sup>,</sup> trang liên kêt | Trang hiện tại 🗸 🗸              |   |                                                                                                    |
|--------------------------------|---------------------------------|---|----------------------------------------------------------------------------------------------------|
| Kiểu active menu.              | Chính xác với liên kết của menu | ~ | Cách thức xác định một menu có đang được kích hoạt hay không bằng cách so sánh liên kết<br>của menu chỉ đến với liên kết hiện tại của trang theo các tiêu chỉ bên. |
| Tén lớp CSS.                   |                                 |   | Tên class (CSS) để xác định giao diện menu này.                                                                                                    |

**Bước 6:** Ban quay ra trang chủ, bằng cách về đầu trang, click vào biểu tượng "Ngôi nhà" (Trang chủ site) phía trên góc phải phần mềm để kiểm tra xem tên của thành viên đã được đưa ra hay chưa. Nếu tên đã xuất hiện như hình dưới thì đã hoàn thành.

| TRANG CHỦ QUÂN LÝ G | GIÁO ÁN GIÁO VIÊN ĐĂNG NHẬP | TRỞ VỀ WEBSITE |                   |  |
|---------------------|-----------------------------|----------------|-------------------|--|
| Lữ Thị Bủa          | Bùi Thị Lệ Chi              | Nông Thị Chung | Vì Quý Đậu        |  |
| Moong Thủy Dương    | Trần Đức Dương              | Phạm Văn Hoàng | Nguyễn Khánh      |  |
| Phan Thị Liên       | Nguyễn Cánh Hằng Long       | Đặng Thị Nhân  | Nguyễn Xuân Thắng |  |
| Vũ Thị Thắng        | Trương Thị Thành            | Lữ Thị Thin    | Trần Văn Thuận    |  |
| Vi Kim Tuyến        | Bùi Văn Viết                | Trần Hưng Thái | Mai Thị Hà        |  |
| Lương Thị Ngọc      |                             | Trần Hưng Thái |                   |  |

#### V. Hướng dẫn cán bộ cấp thẩm quyền kiểm tra kế hoạch bài dạy

Sau khi gõ tên miền để vào trang website của trường, cán bộ kiểm tra đưa chuột vào mục "QUẢN LÝ GIÁO ÁN" trên trang chủ của website, sẽ xuất hiện giao diện như trên Bước 6, tiếp theo sẽ kiểm tra lần lượt từng tiết, từng môn học theo lớp đối với từng cá nhân giáo viên theo yêu cầu của nhiệm vụ kiểm tra./.